## Bookroll使用手册 (學生版)

2019/10/01

1

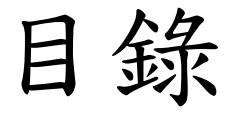

- 如何登入Moodle & Bookroll
- Bookroll功能介紹

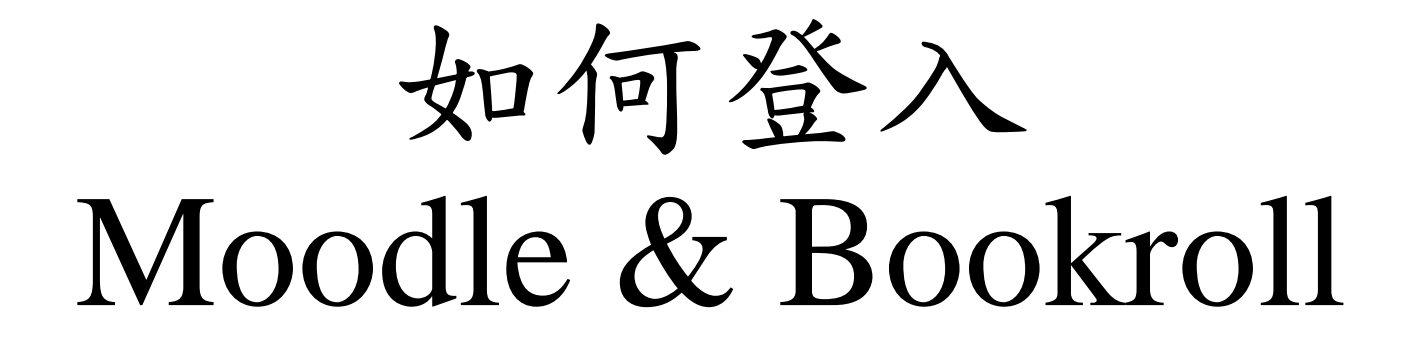

#### 步驟一:登入Moodle

- 網址: <u>https://brpt.bookroll.org.tw/</u>
- 輸入帳號、密碼

| Moodle For BookRoll Partnerships |                            |
|----------------------------------|----------------------------|
| 帳號                               | 忘記帳號或密碼嗎?                  |
| 密碼                               | 您的瀏覽器必須啟動 Cookies 功<br>能 ? |
| □ 記住帳號                           |                            |
| 登入                               |                            |

#### 步驟二:選擇課程

■ Moodle For BookRoll Partnerships 正體中文 (zh\_tw) ▼

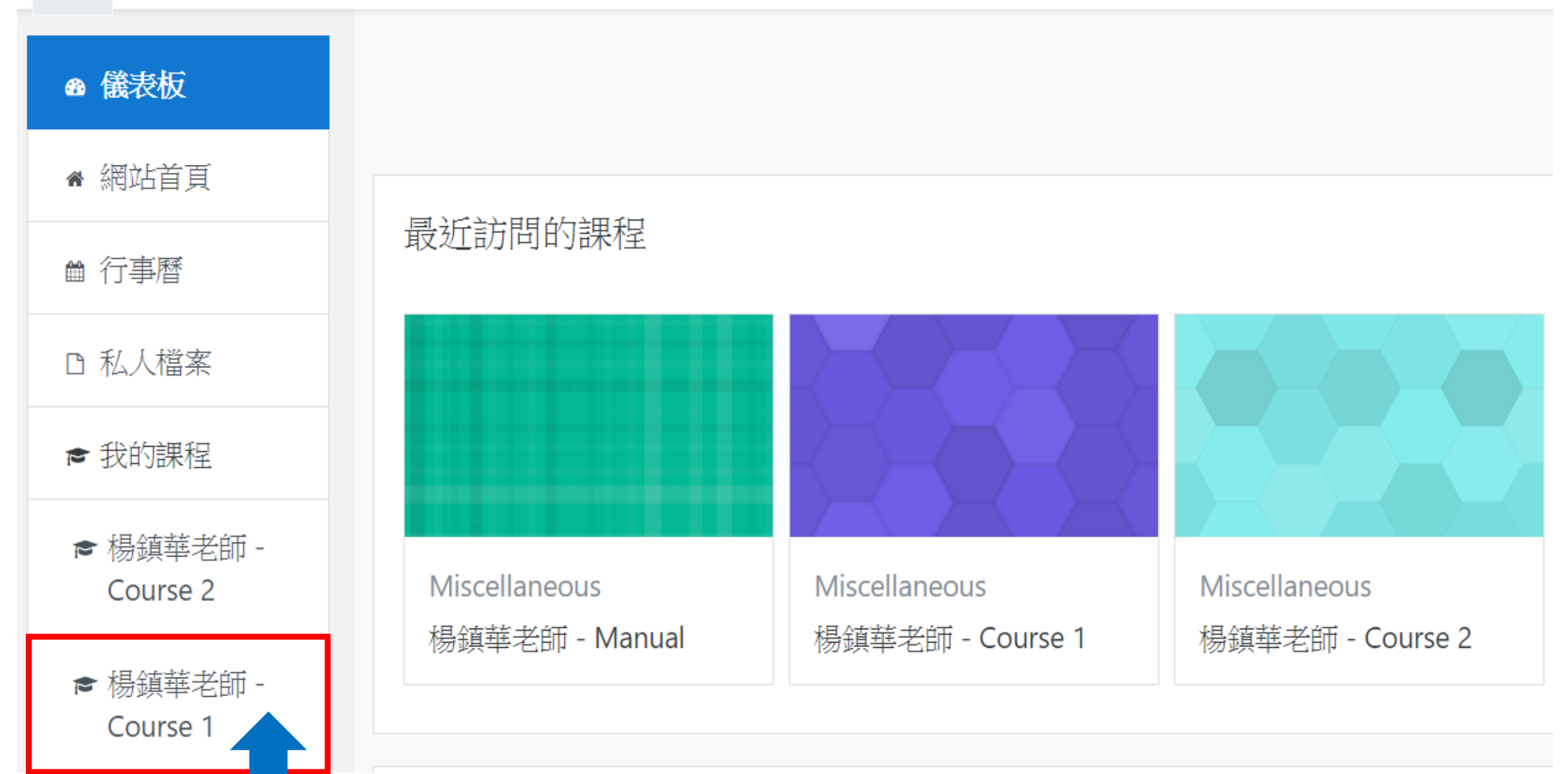

### 步驟三:進入Bookroll

Moodle For BookRoll Partnerships 正體中文 (zh\_tw) <

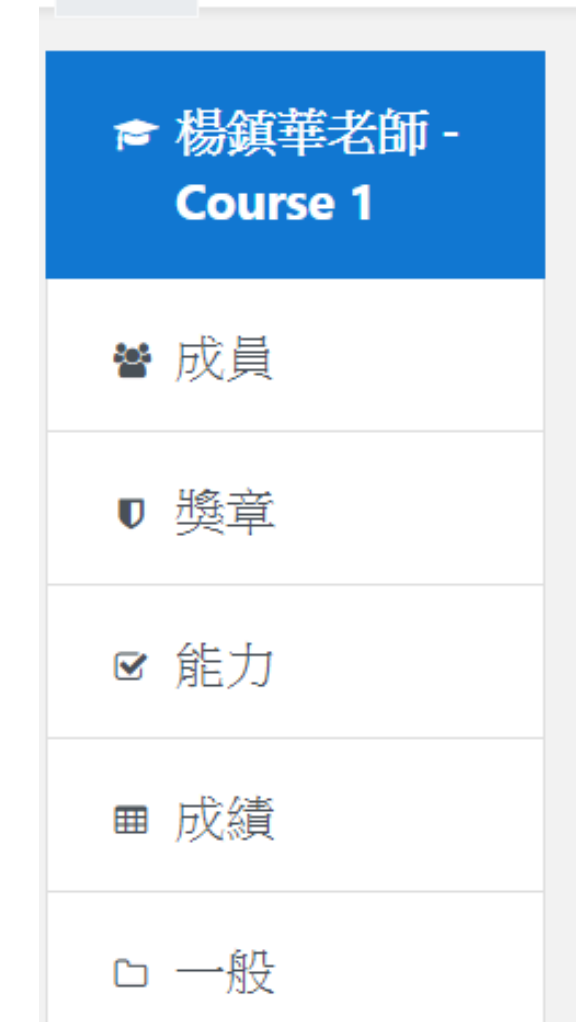

≡

楊鎮華老師 - Course 1

儀表板 / 我的課程 / 楊鎮華老師 - Course 1

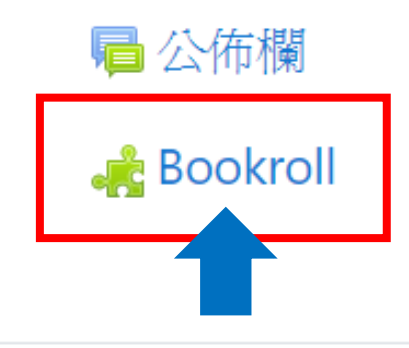

## 步驟四:選擇想觀看的教材(電子書)

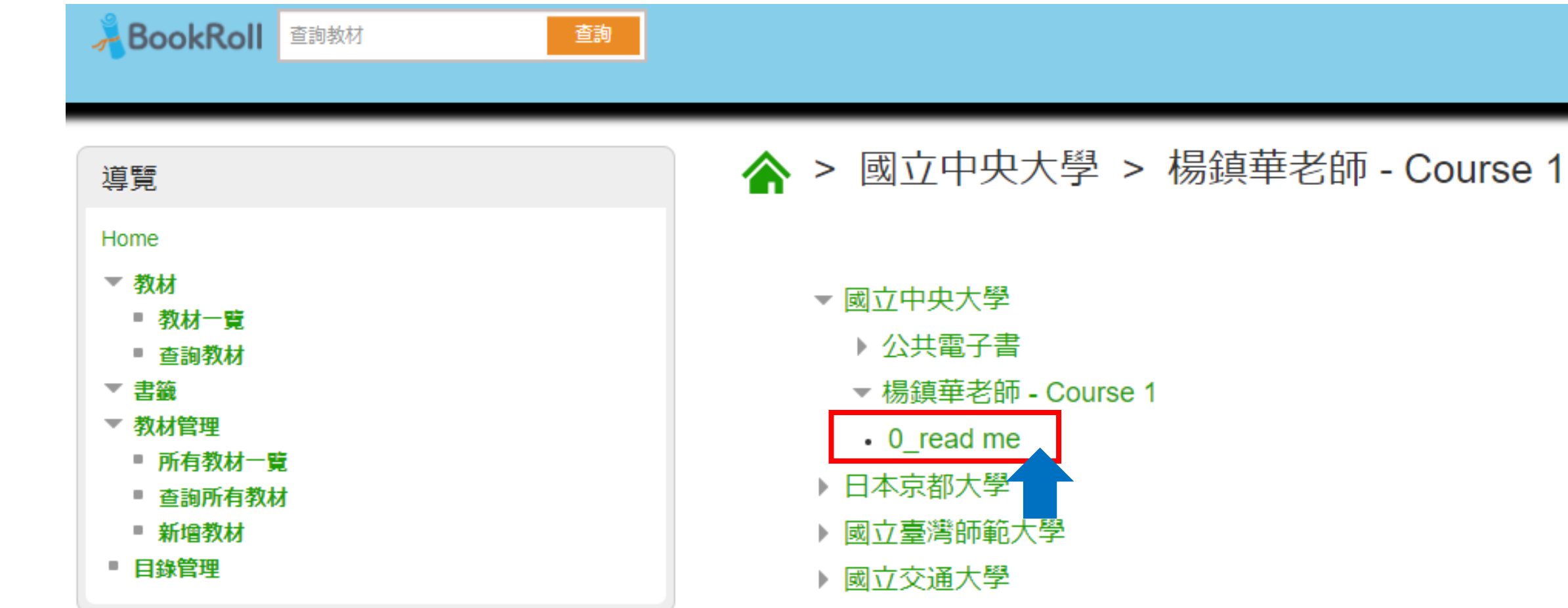

▶ 國立高雄科技大學

### 步驟五:開啟教材(電子書)

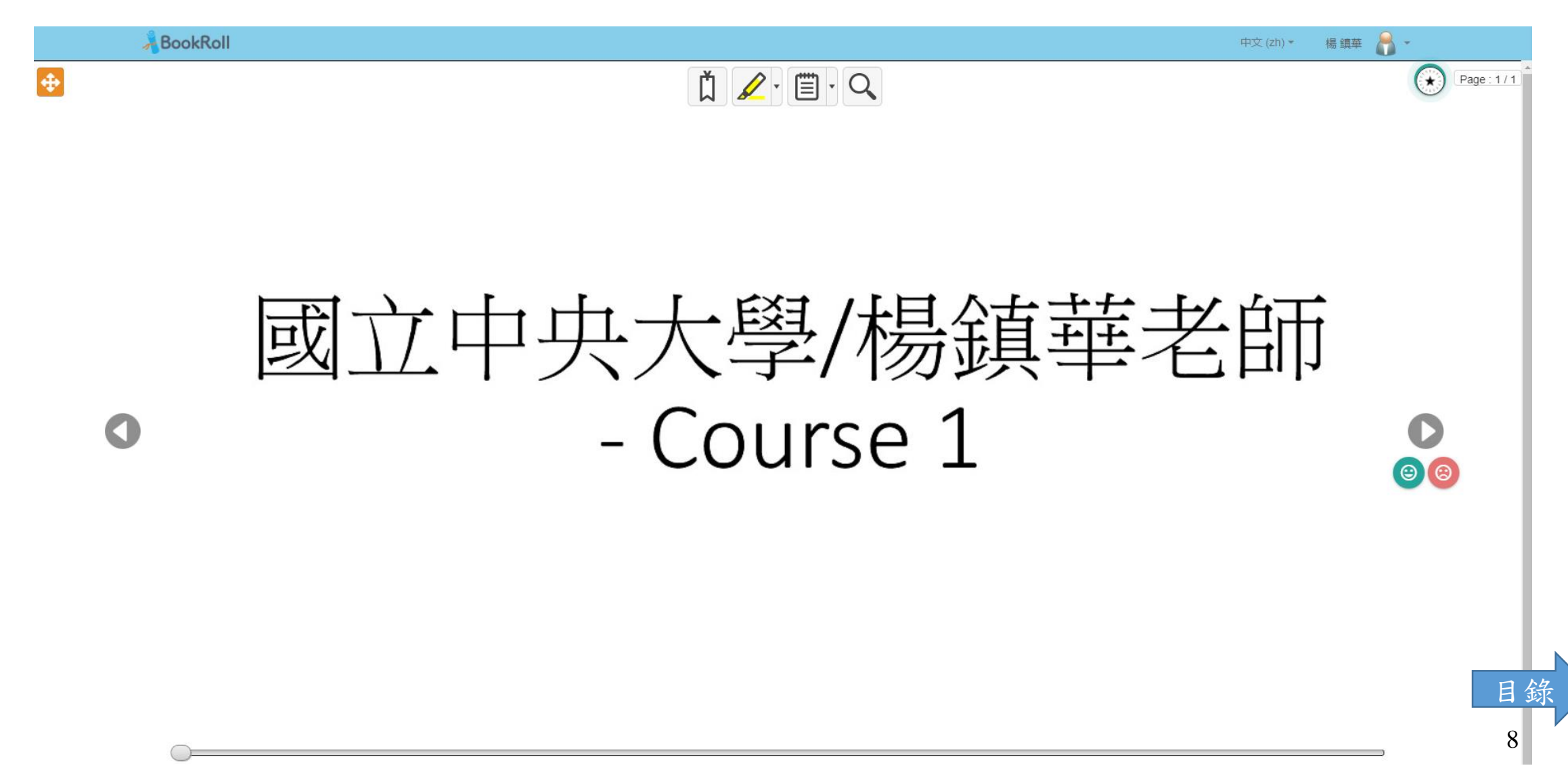

# Bookroll功能介紹

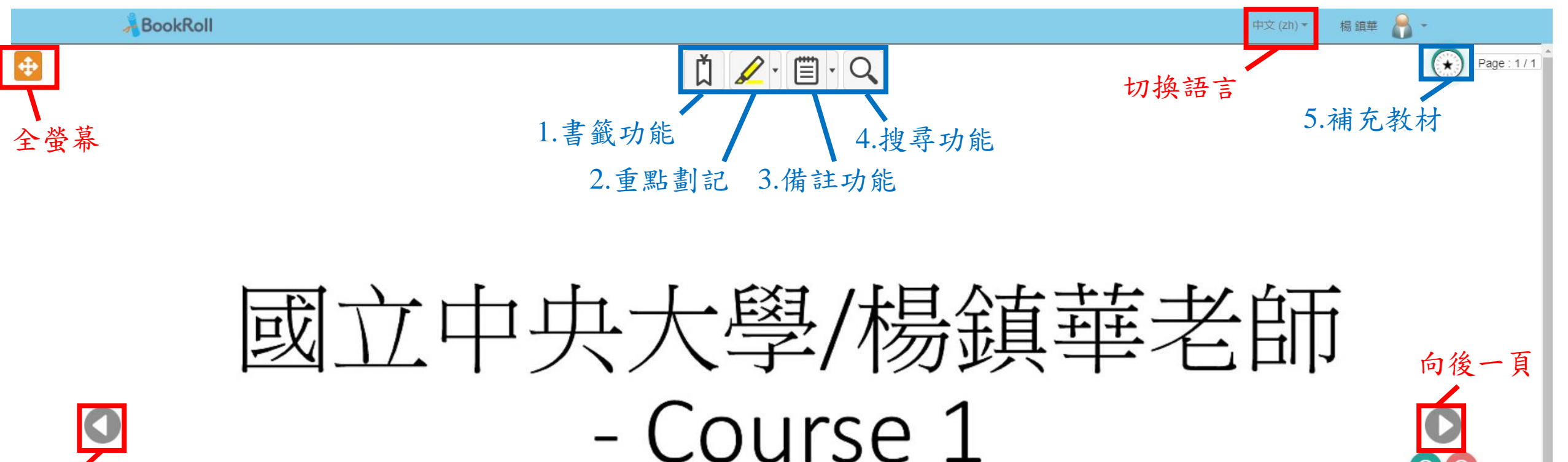

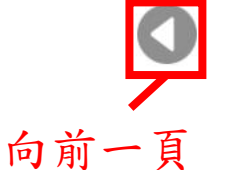

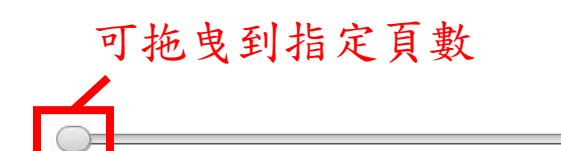

1.書籤功能

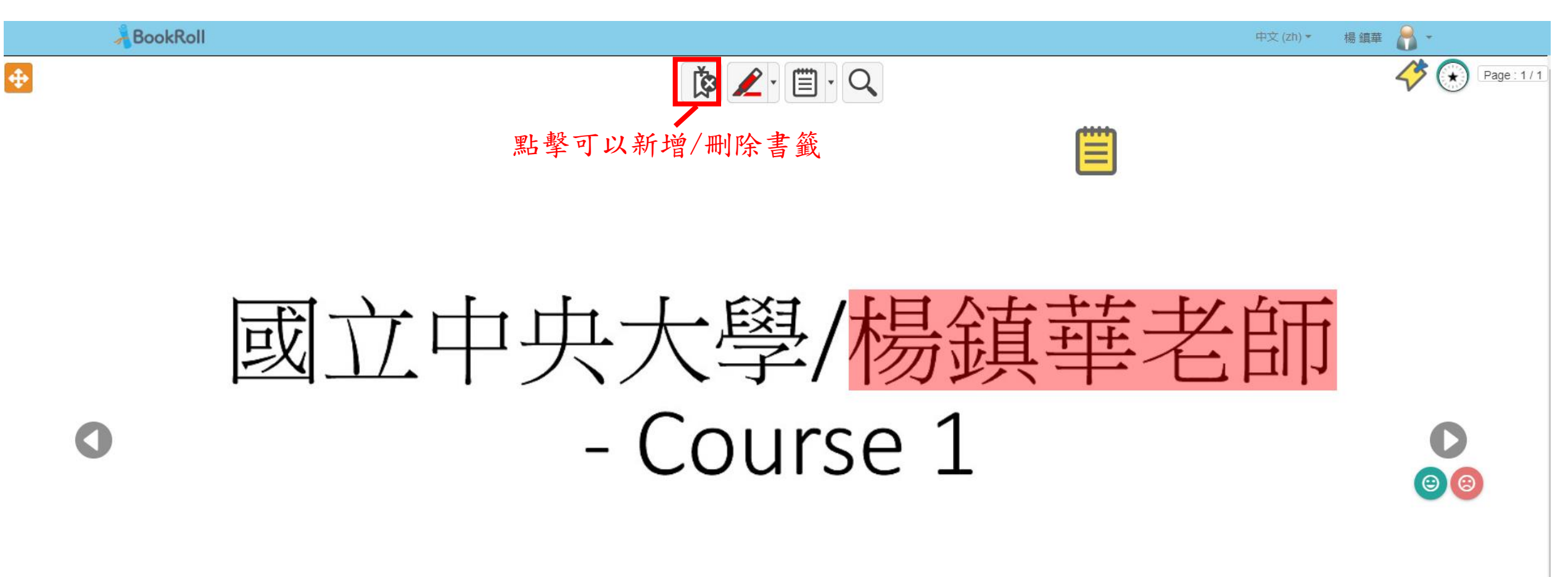

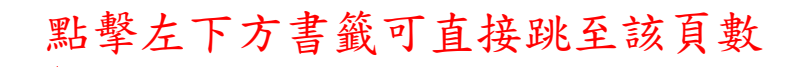

11

介面

2.重點劃記

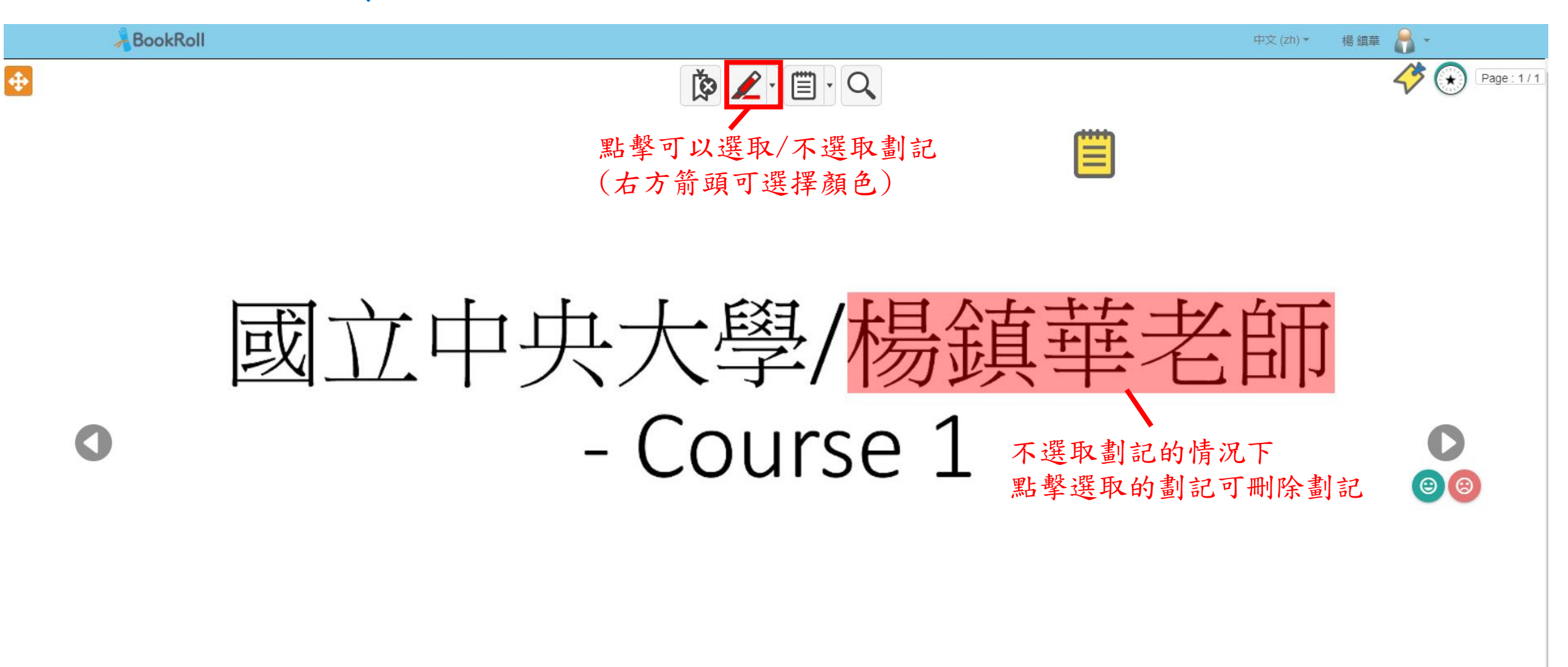

12

介面

3. 備註功能

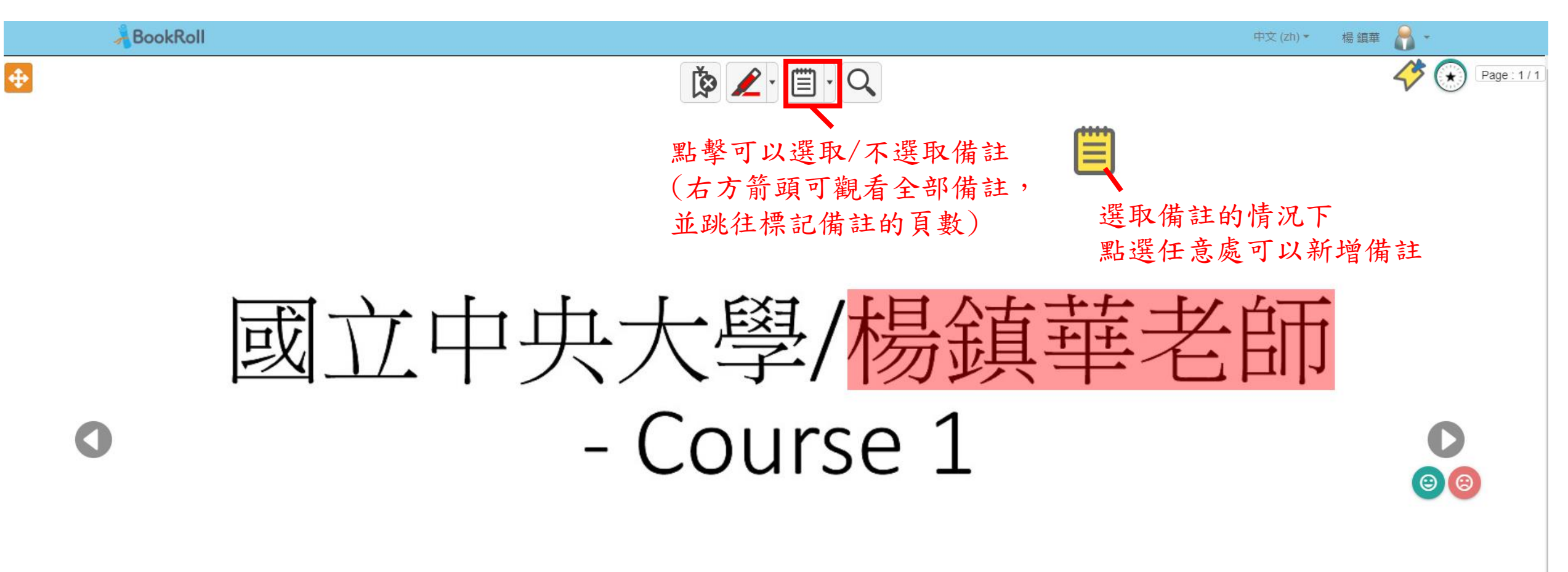

3. 備註功能 - 文字/繪圖模式

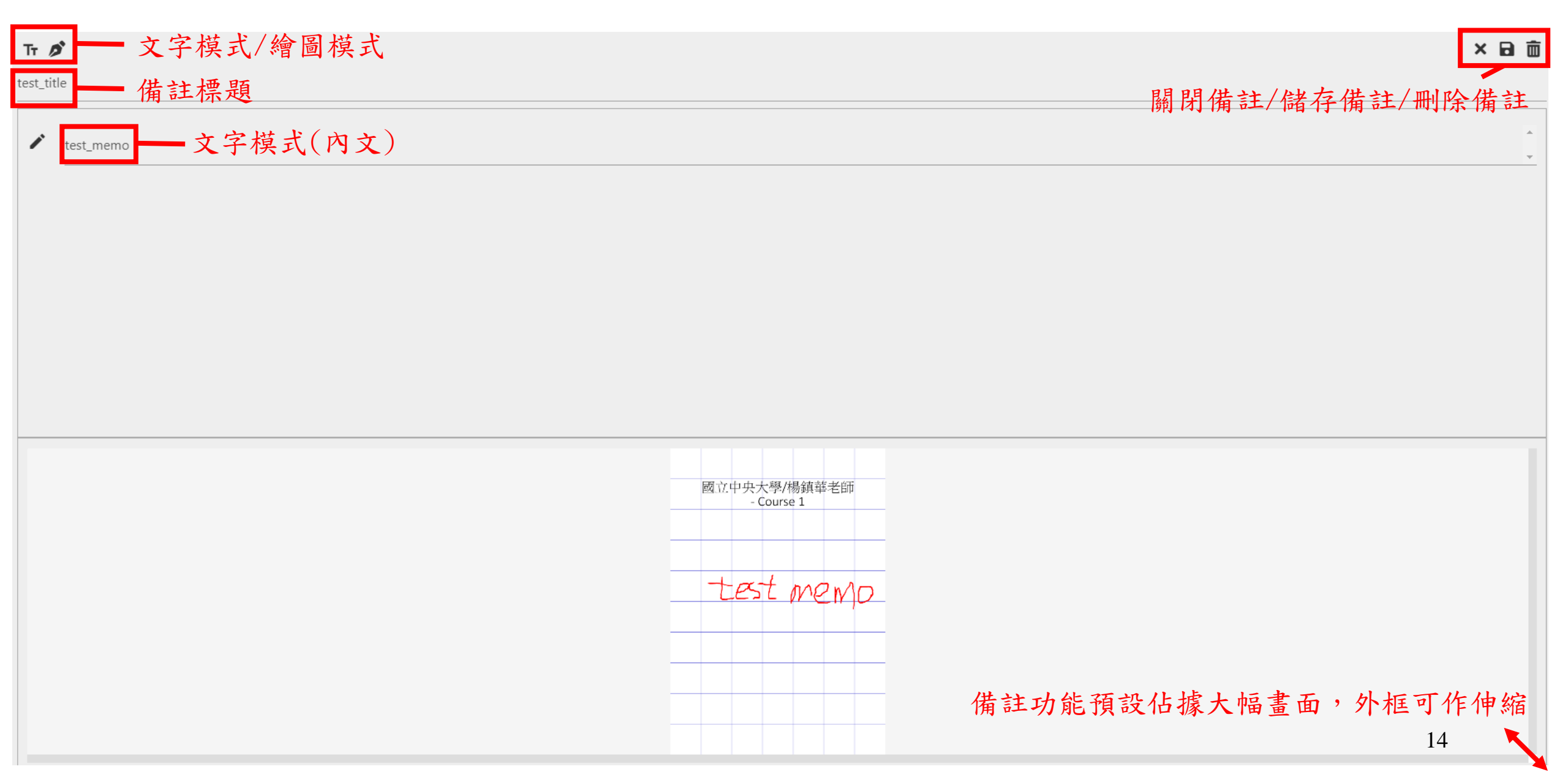

3. 備註功能 - 繪圖模式

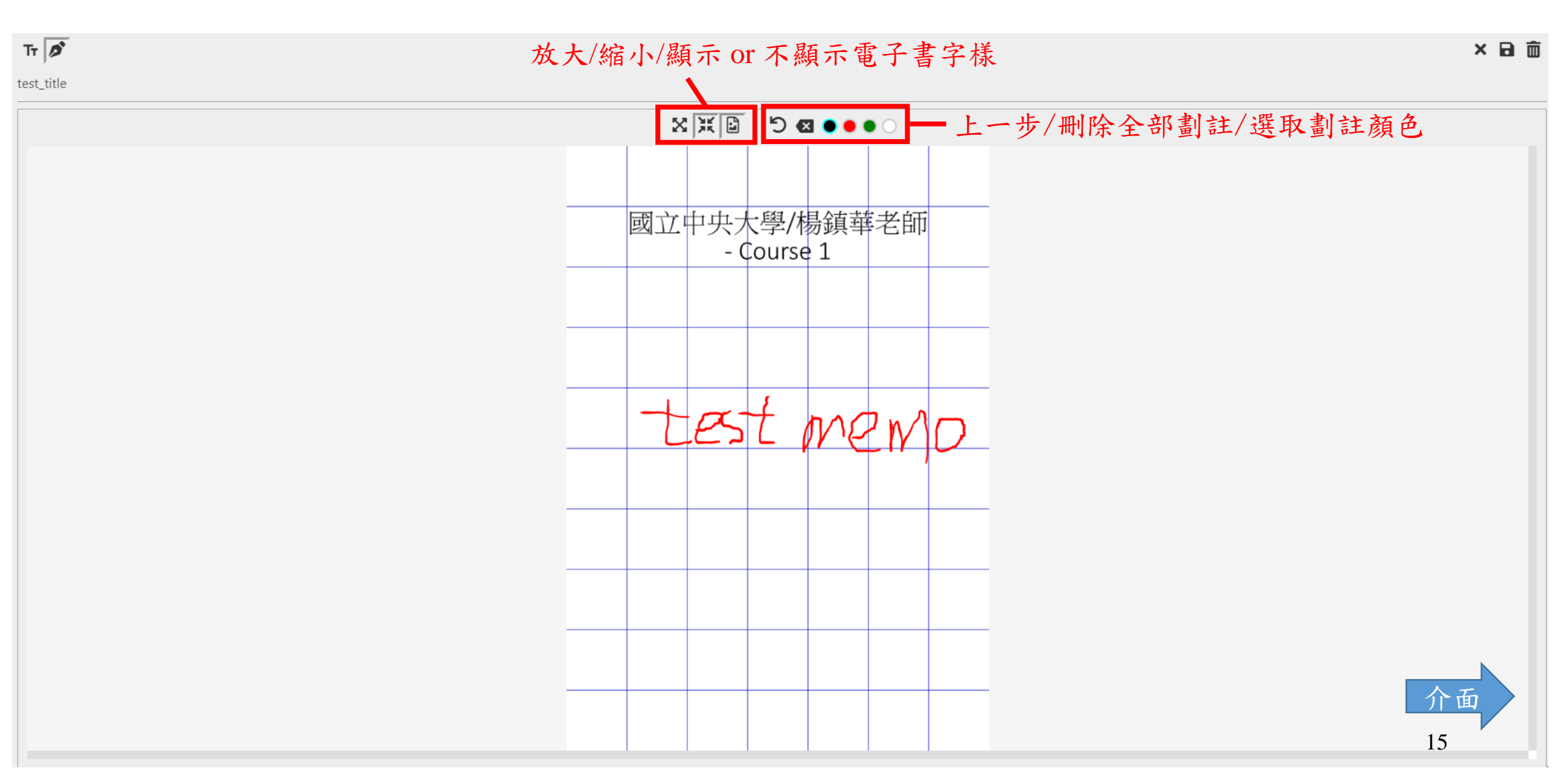

4.搜尋功能

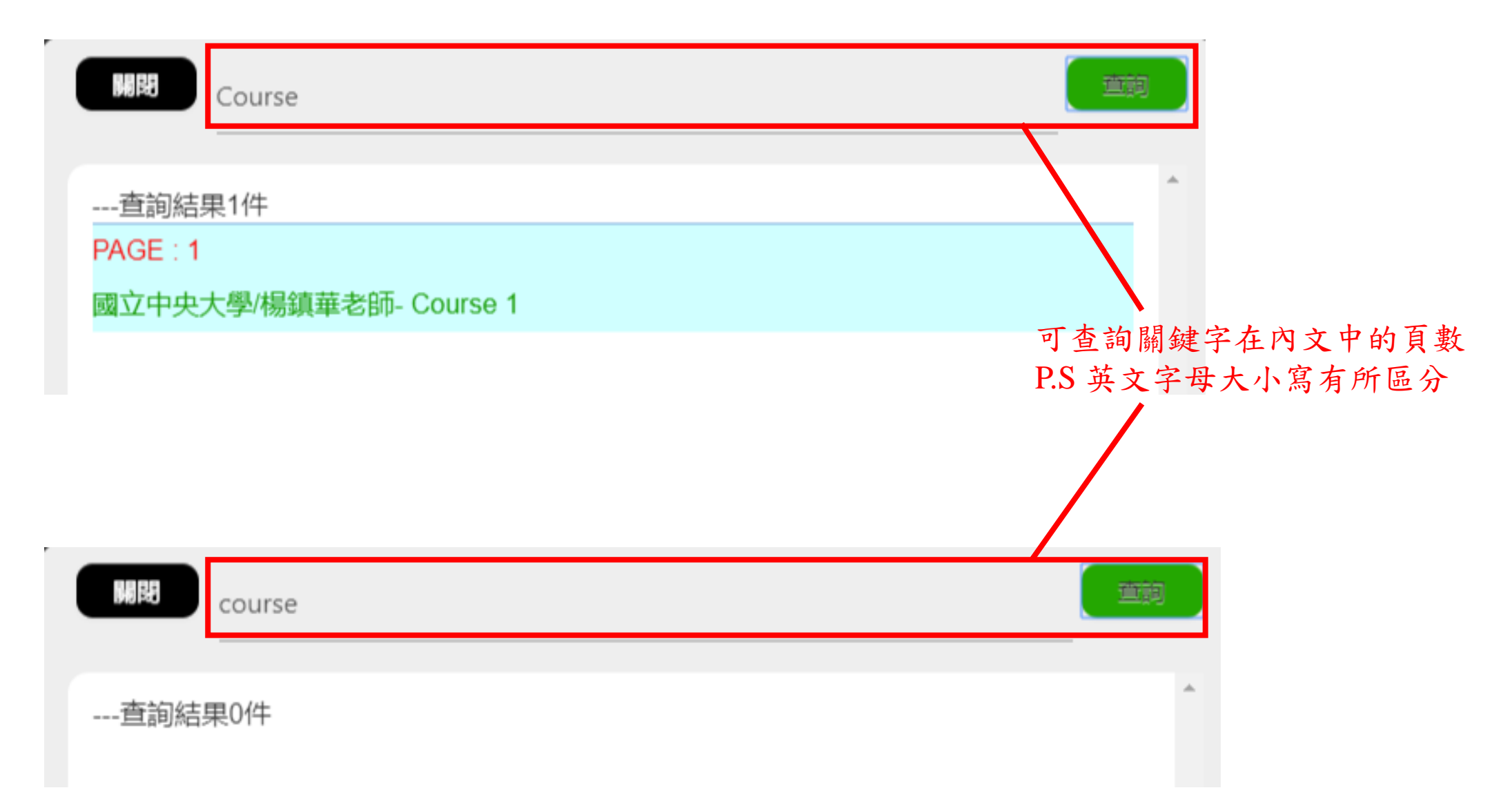

4.搜尋功能 - 關閉搜尋

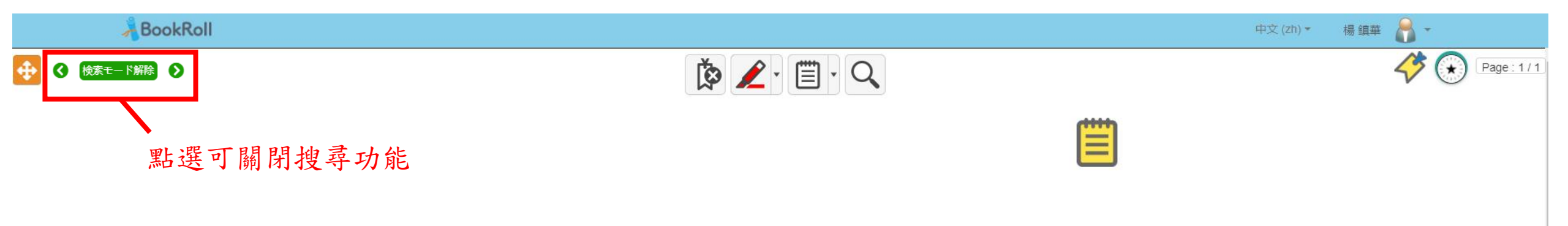

# 國立中央大學/<mark>楊鎮華老師</mark> - Course 1

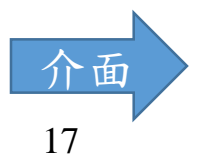

8

0

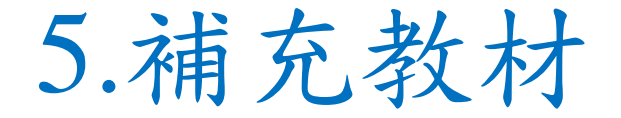

• 可能包含測驗模式(選擇題)或外部連結

| quiz2       |    |
|-------------|----|
| [1] wrong3  | 選択 |
| [2] wrong2  | 選択 |
| [3] wrong1  | 選択 |
| [4] correct | 選択 |
|             |    |

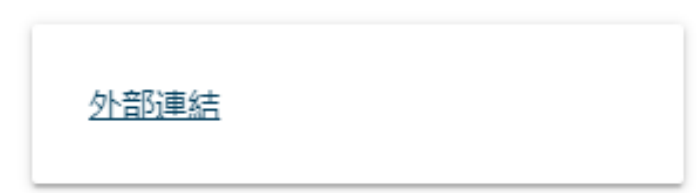

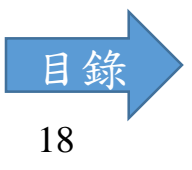